### E-mail de Aluno (@aluno.ifsp.edu.br)

O IFSP agora também disponibiliza **e-mail institucional para alunos dos cursos técnico e técnico/integrado, graduação e pós-graduação (@aluno.ifsp.edu.br)**. Além da caixa de mensagens, o endereço institucional também viabiliza um ambiente com ferramentas Web para escritório (Office 365), armazenamento de arquivos na nuvem, dentre outros.

Por meio de contratos acadêmicos com Google e Microsoft, empresas que fornecem os serviços, o IFSP oferece duas plataformas para os alunos visando melhorar os meios de comunicação e oferecer um ambiente virtual para o armazenamento e troca de informações.

Principais recursos dos serviços:

- caixa de mensagens para e-mails
- armazenamento na nuvem para documentos e imagens
- acesso a versão online do pacote Office

### Como crio uma conta de e-mail de aluno?

- 1. Aluno, acesse o Suap.
- 2. no quadro de Informações e Avisos, Assine o termo de uso.
- 3. leia o termo até o final, clique em Li e Concordo e acione o botão Avançar.
- 4. no quadro de Informações e Avisos, Escolha seu e-mail \*.
- 5. selecione uma das opções de endereço e acione o botão Enviar.

6. pronto! **Verifique em seu e-mail pessoal** as instruções de acesso do seu novo email.

\* Caso seja menor de idade, será necessário autorização do responsável

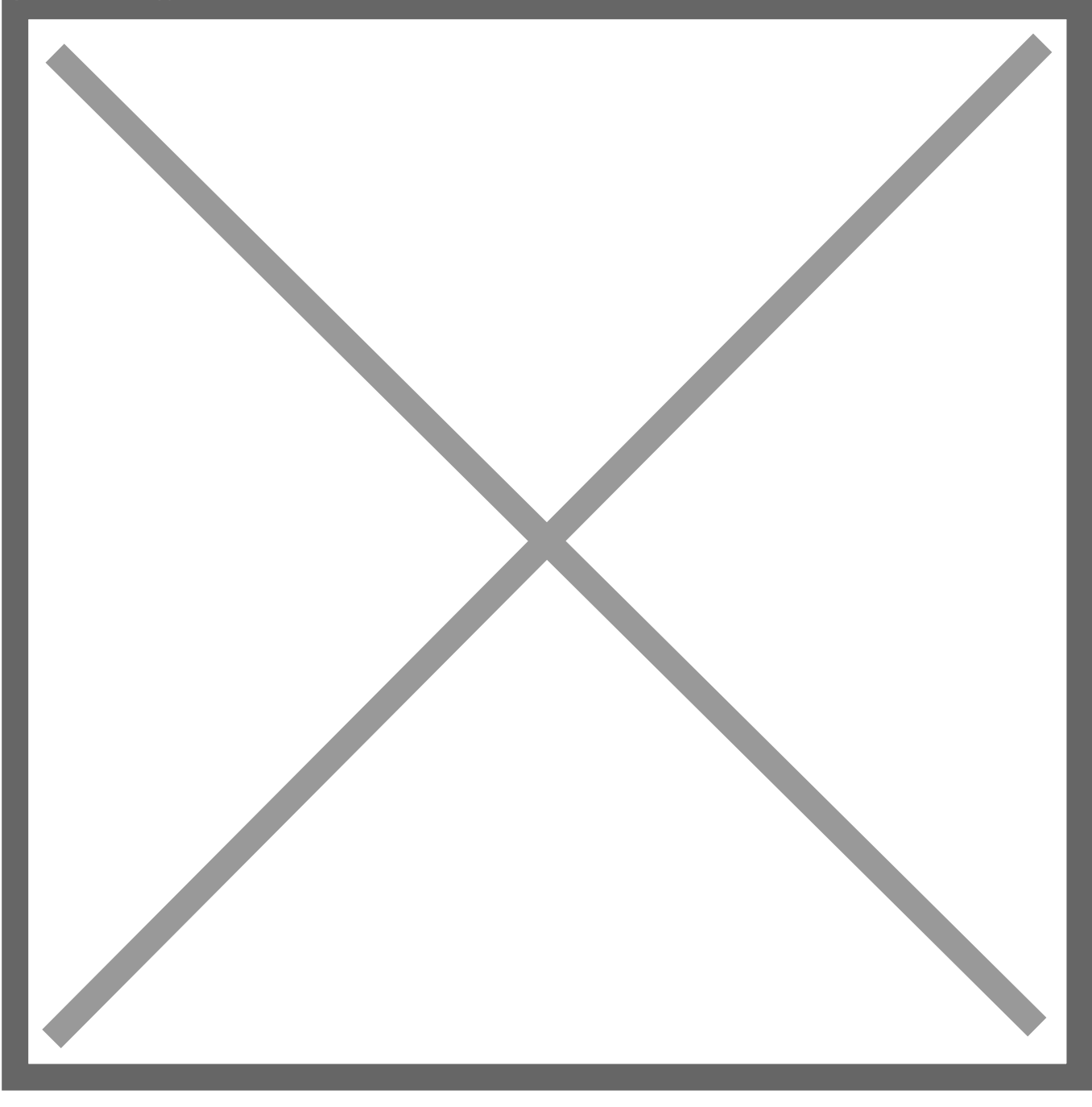

Tutorial para criar conta @aluno.ifsp.edu.br

## Como acesso minha conta de e-mail de aluno?

 Ao acessar o Suap na página inicial, no quadro de Links Úteis, acesse Email Institucional (<u>clique aqui</u>). 2. utilize o endereço de e-mail escolhido e siga as instruções enviadas para seu e-mail pessoal.

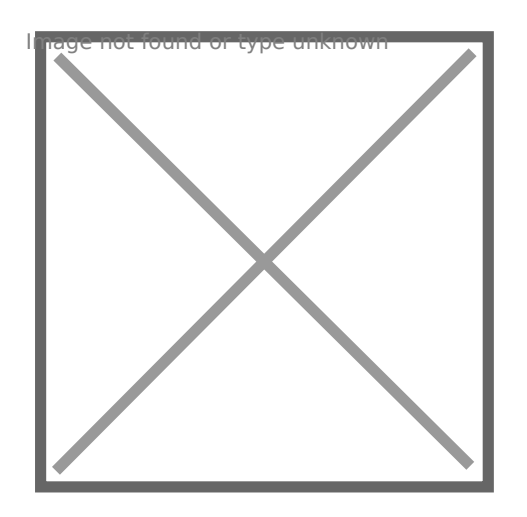

Acesso ao email @aluno.ifsp.edu.br

### Não recebi o e-mail, e agora?

Verifique se a mensagem não foi parar na lixeira ou na caixa de spam. Caso não localize siga os passos abaixo:

- 1. aluno, acesse o Suap.
- 2. clique em seu nome no canto superior esquerdo, para acessar seus dados.
- 3. selecione a aba **Dados Pessoais.**

4. ao final da página, na sessão Informações para Contato, localize seu Email Acadêmico e a Chave de primeiro acesso.

5. acesse a página de login do e-mail (<u>clique aqui</u>) e utilize as credenciais do passo anterior.

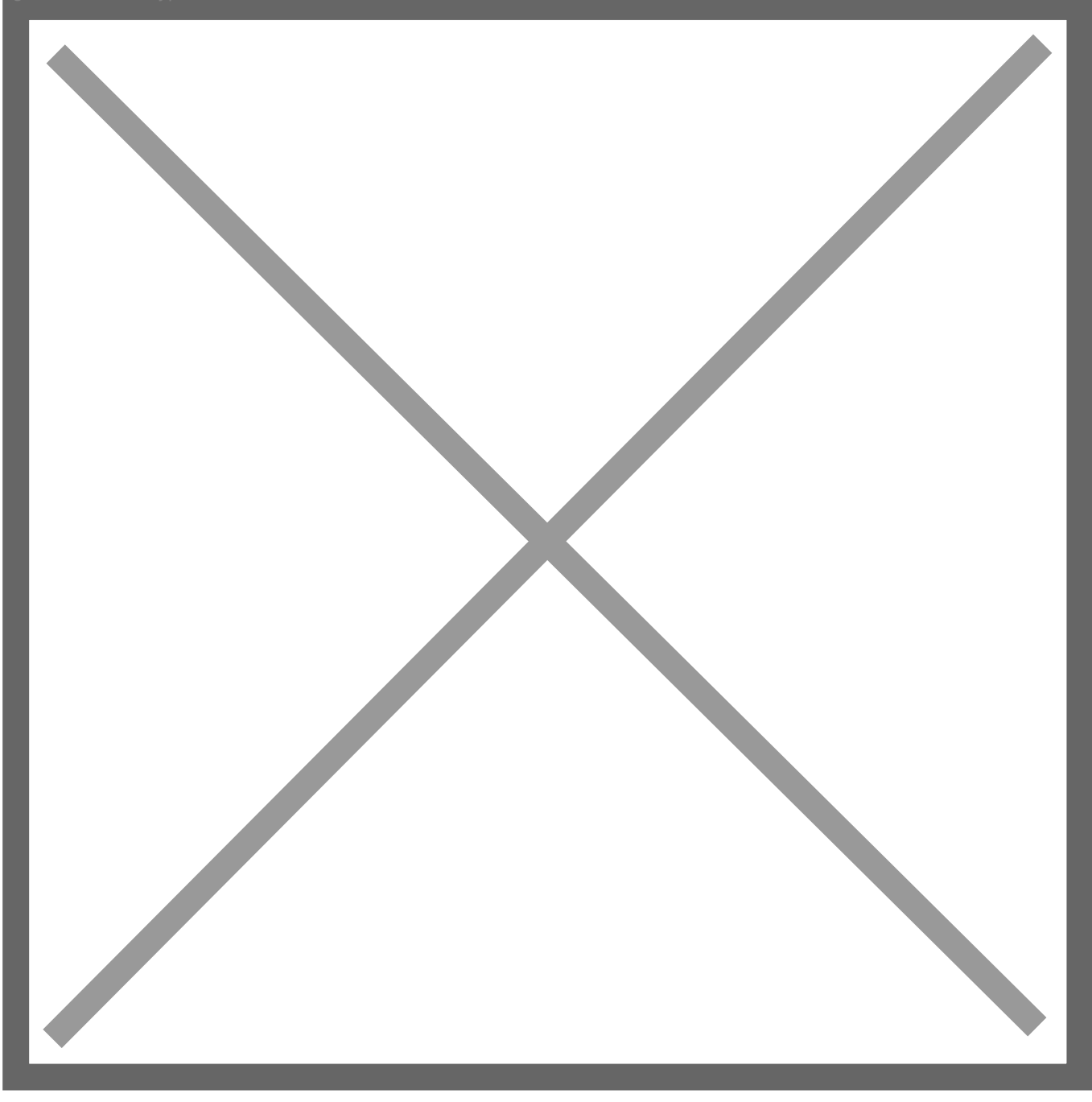

Tutorial para recuperação de dados para primeiro acesso do @aluno.ifsp.edu.br

#### Como acessar o Pacote Office 365?

1. acessar a página de login do Office 365 (<u>clique aqui</u>).

2. utilize o seu endereço de e-mail de aluno, escolhido anteriormente, e siga as instruções enviadas para seu e-mail de aluno.

# Sou aluno menor de idade e não consigo criar meu e-mail!

Caso seja menor de idade será necessário, após escolher seu endereço de e-mail institucional, entregar o formulário com a autorização de seu responsável à secretaria.

Termo de Autorização para Acesso aos Programas Educacionais (tipo docx, tamanho 40KB)

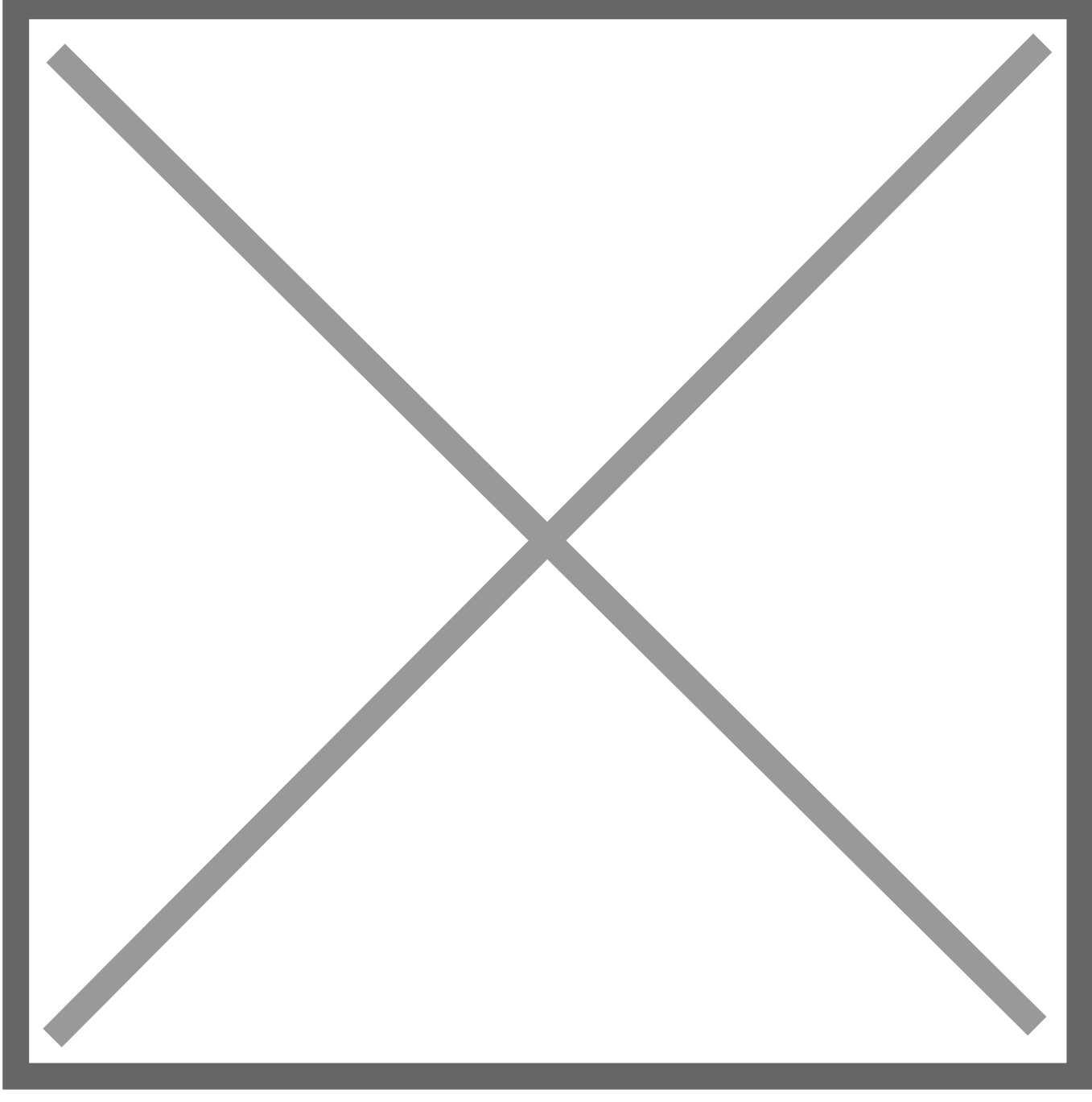

Tutorial para secretário liberar acesso do aluno menor de idade ao @aluno.ifsp.edu.br

# Por que tenho que ter um e-mail institucional?

O endereço @aluno.ifsp.edu.br é necessário para receber as mensagens institucionais do SUAP, uma vez que essas serão veiculadas somente através desse canal. Além de propiciar acesso ao pacote Office 365, bem como demais serviços e produtos que são liberados com vantagens para estudantes mediante um endereço institucional. Também para garantir sua privacidade e evitarmos o envio e mensagens para seu e-mail pessoal.

### Mas tenho que olhar duas caixas de e-mail agora. Como faço pra evitar a fadiga?

Caso não queria despender tempo visualizando mais de uma caixa de e-mail, verifique nas configurações de seu serviço de e-mail como integrar contas. É possível configurar as caixas de forma que encaminhem mensagens recebidas e enviadas através de uma única conta. Cada provedor denomina essa opção de uma forma diferente, procure por opções como "Importar conta", "Conectar contas", "Compartilhar conta", "Conceder acesso", e verifique como realizar essas configurações.

### E vai que um dia eu esqueça minha senha?

Para redefinir sua senha de acesso é necessário que cadastre contatos para a recuperação da conta:

1. No primeiro acesso a sua a caixa de mensagem, **informe o endereço de e-mail** escolhido

- 2. Na senha, utilize a chave de primeiro acesso
- 3. Cadastre uma **nova senha**
- 4. Leia e aceite o termo de uso do Gmail
- 5. Cadastre um telefone e e-mail para recuperação

Caso já tenha realizado o primeiro acesso, utilize os links para **atualizar os contatos para recuperação de senha**:

- E-mail: https://myaccount.google.com/email
- Telefone: <u>https://myaccount.google.com/phone</u>

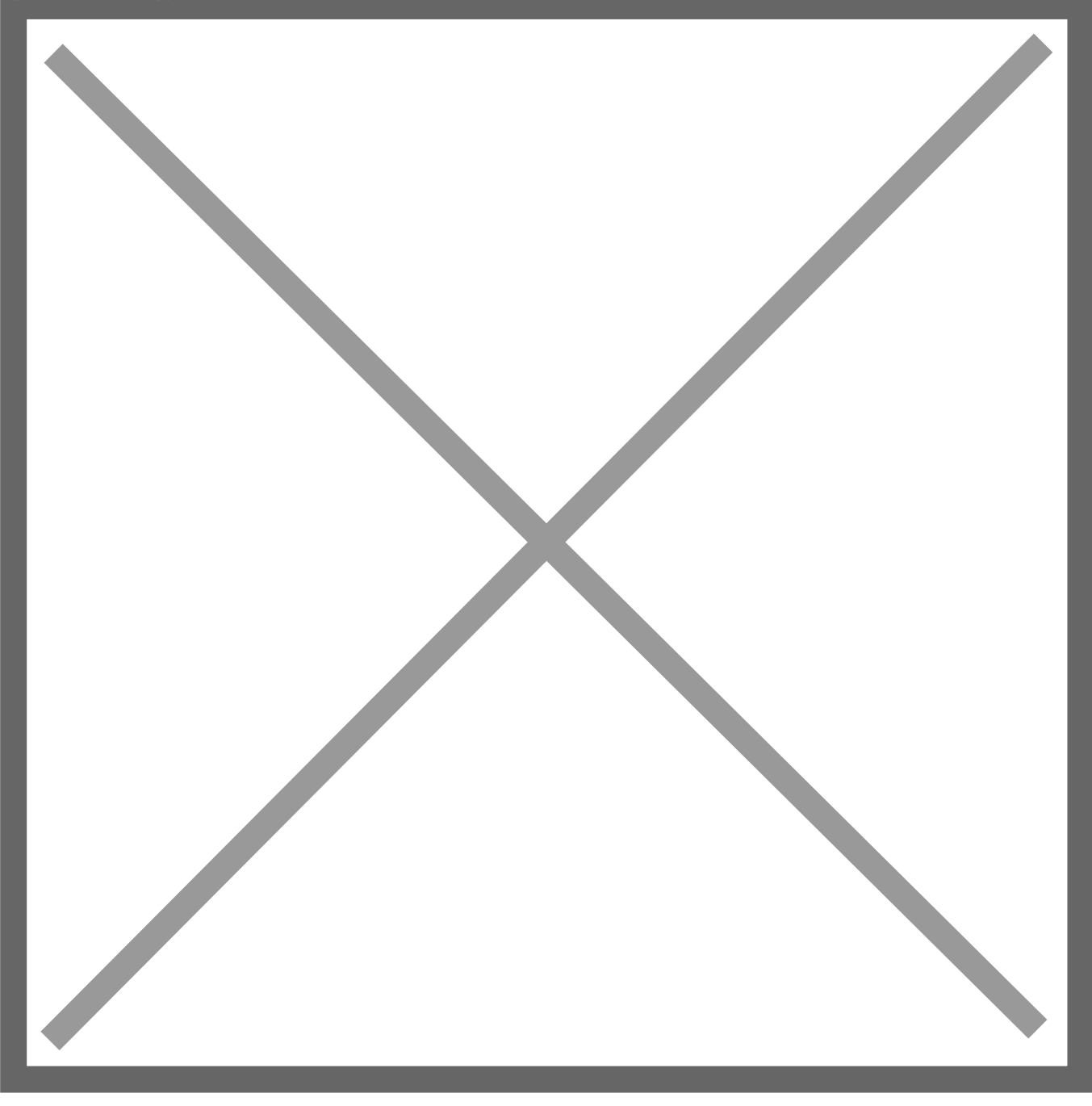

Tutorial para cadastro de contato para Recuperação de Conte de e-mail @aluno.ifsp.edu.br

## Mas minha senha não funciona e não consigo recuperar

É possível redefinir a senha através do Suap. Para tal:

- 1. Acesse o **Suap**
- 2. Clique em seu nome no canto superior esquerdo, para acessar seus dados
- 3. Acione o botão Editar e selecione a opção Redefinir senha do E-mail acadêmico

#### 4. A nova chave de acesso e a instruções serão enviadas para o e-mail pessoal

| Sugar                                   | Redefinindo senha do Email Acadêmico<br>@aluno.ifsp.edu.br                                                                                                    |
|-----------------------------------------|----------------------------------------------------------------------------------------------------|
| Accel<br>Accel<br>Ped                   | <ol> <li>Acesse o Suap</li> <li>Clique em seu nome no canto superior esquerdo, para acessar seus dados</li> <li>Acione o botão Editar e selecione a opção Redefinir senha do E-mail acadêmico</li> <li>A nova chave de acesso e a instruções serão enviadas para o email pessoal</li> </ol>                                                                                                    |
| suap                                    | Pedro de Lara (SP3141592)                                                                                                    |
| Pedro de Lara<br>Q. Buscar Item de Menu | <ul> <li>Dados Gerais</li> <li>Dados Gerais</li> <li>Caracterização</li> </ul>                                                                                                    |
|                                         | Dados Acadêmicos Dados Pessoais Requisitos de Redefinir senha do E-mail acadêmico acadêmico acad |
|                                         | Pedidos de Renovação de Matrícula 6 Atividades Comprementares                                                                                                    |

Tutorial para redefinir senha do e-mail @aluno.ifsp.edu.br

Após acessar sua conta utilize os links para atualizar os contatos para recuperação de senha:

- E-mail: https://myaccount.google.com/email
- Telefone: <a href="https://myaccount.google.com/phone">https://myaccount.google.com/phone</a>

#### Veja também:

#### Reativação do Email de Aluno

Se sua conta de e-mail @aluno.ifsp.edu.br foi excluída, realize novamente o procedimento de primeiro acesso.

Revision #5 Created 25 July 2019 13:41:53 by Brunno Alves Updated 16 February 2022 15:28:18 by Leonardo Menzani Silva